1) To set up your account click on Register. If you are already registered, click on Sign in.

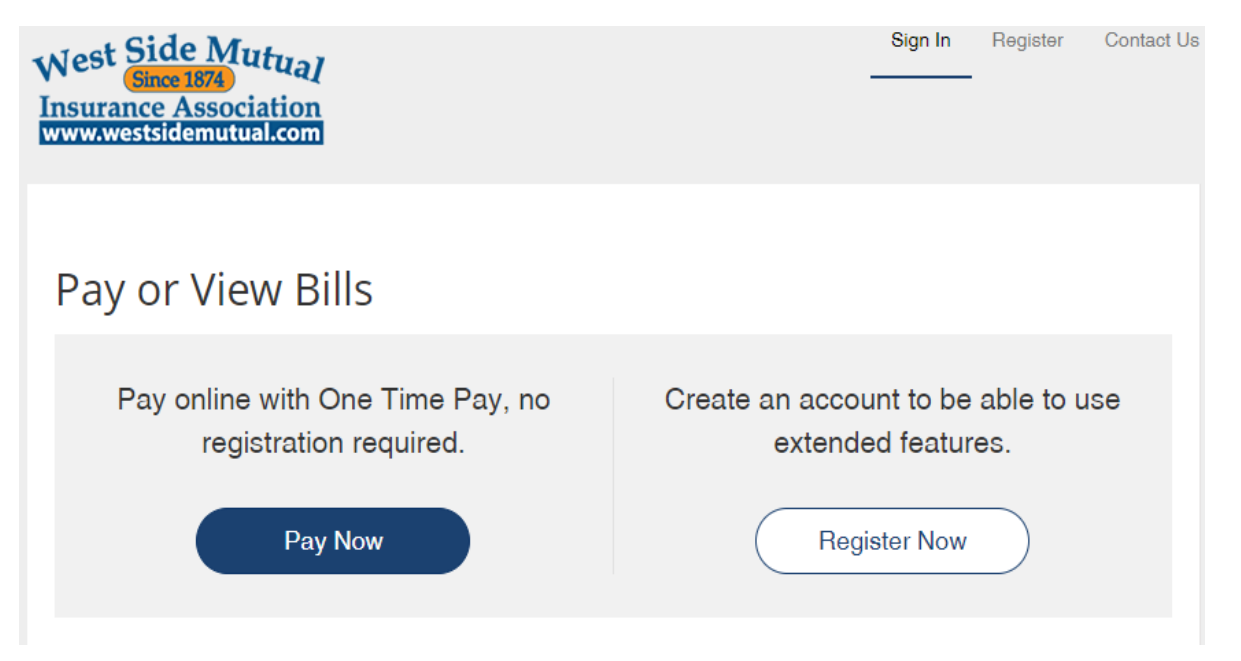

## 2) Choose sign in & enter your info, or register your account

| Sign In                                                            | Register                                                                                         |  |
|--------------------------------------------------------------------|--------------------------------------------------------------------------------------------------|--|
| Email Address *                                                    | If you are a first time user, you will need to create an account to be able                      |  |
| Email Address  Please enter an email address                       | Review Invoice History     Review Payment History     Schedule Automatic Payments                |  |
| Invoice Cloud Password * Password Password Please enter a password | Pay With Previously Saved Remittance Information                                                 |  |
|                                                                    | You may reach us at (319) 851-2147 .<br>You may email your questions at info@westsidemutual.com. |  |
| Sign In 📲                                                          |                                                                                                  |  |
| Forgot your password?                                              |                                                                                                  |  |

Once logged in, you can choose to make a payment or select manage my policies to update account &/or payment info

| West Side Mutual<br>Since 1874<br>Insurance Association<br>www.westsidemutual.com | My Policies ▼ | My Profile ▼ | Support - |
|-----------------------------------------------------------------------------------|---------------|--------------|-----------|
| Your Policy At A Glance                                                           |               |              |           |
| l Want To                                                                         | 🖒 AutoPay     | Enrolled     | >         |

Pay My Statements >

Manage My Policies >

Paperless

Pay By Text

Not Enrolled

Not Enrolled

۶

۶

Select the edit payments to add a new credit card or account info, select edit autopay enrollment to enroll in autopay, select paperless billing to enroll in paperless billing, or select pay by text to get bills via text

| Policy Settings        | Account Services            |
|------------------------|-----------------------------|
| Invoice Type(s)        | AutoPay                     |
| Insurance Premium      | Enrolled                    |
| Default Payment Method | Edit AutoPay enrollment     |
| None                   | Paperless Billing           |
| Edit payment methods   | Not Enrolled                |
|                        | Edit Paperless enrollment   |
|                        | Pay By Text                 |
|                        | Not Enrolled                |
|                        | Edit Pay By Text enrollment |
|                        |                             |

## Edit payment

## Saved Payment Methods

Manage your Payment Methods

Add New Credit/Debit Card
 Add New Bank

Choose preferred method, when you are done, make sure to click the "Default" box, especially if entering a new card or account. It is recommended that you delete old cards/accounts if they are no longer active.

Manage policies

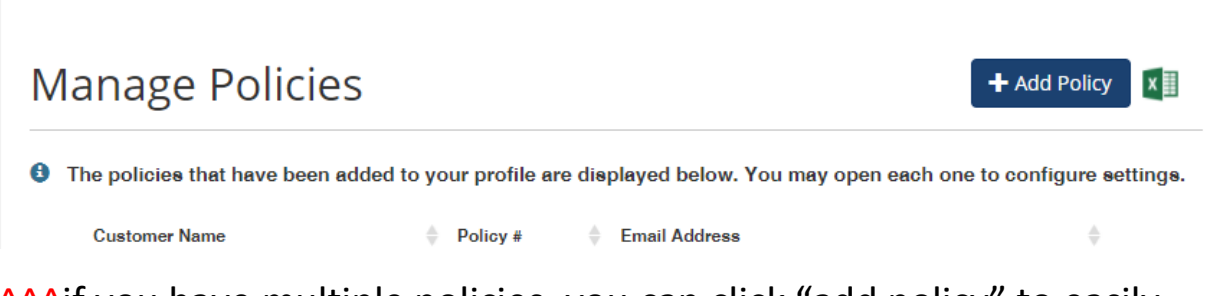

^^^if you have multiple policies, you can click "add policy" to easily
manage all your policies from one account

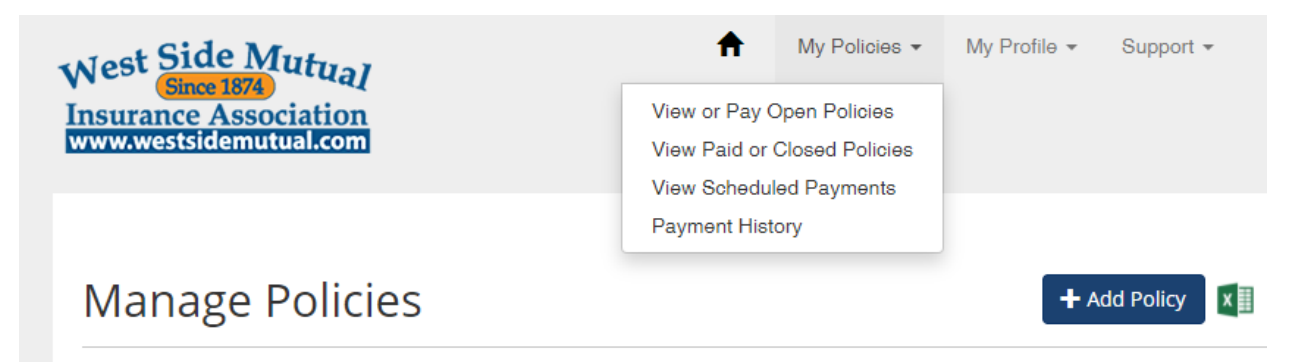

Interpolicies that have been added to your profile are displayed below. You may open each one to configure settings.

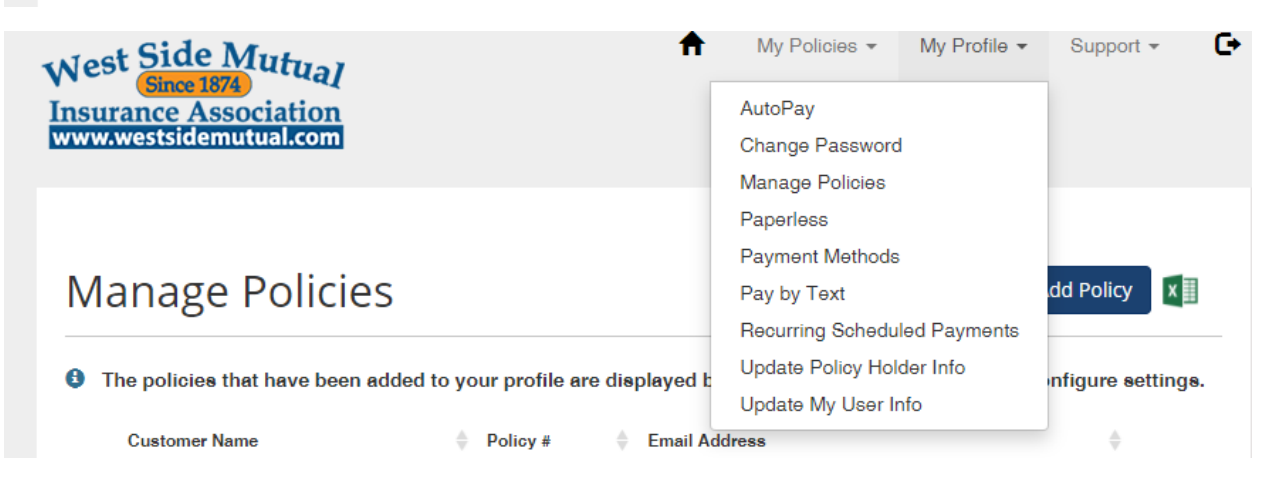

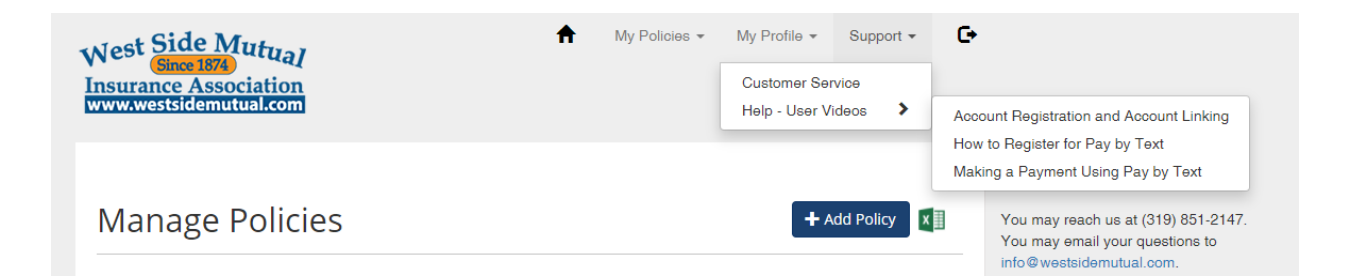